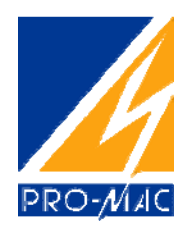

## INSTRUKCJA KONFIGURACJI KOMUNIKACJI MODBUS LICZNIKÓW ENERGII PRO75D oraz PRO1250D MODBUS

1. Do komunikacji komputera PC z licznikiem niezbędny będzie dowolny konwerter USB/RS485

Należy zainstalować sterowniki konwertera, następnie skonfigurować port COM, tak aby urządzanie korzystało z wolnego portu np. COM2

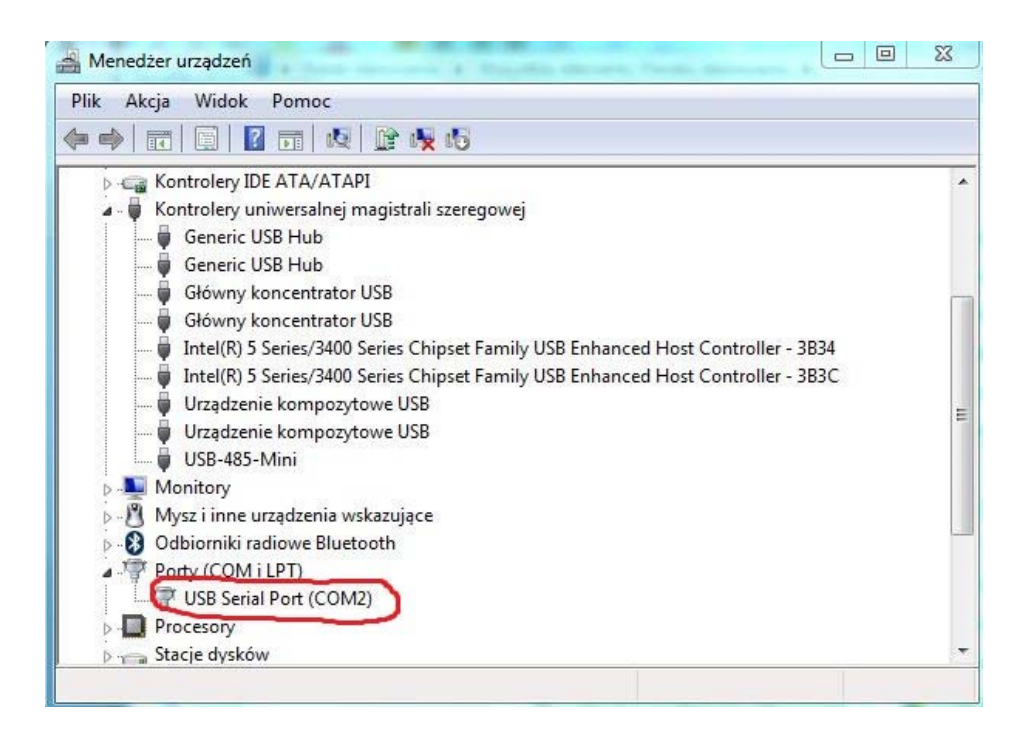

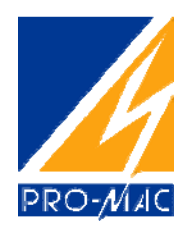

## Połączenie konwertera z licznikiem obrazuje schemat poniżej.

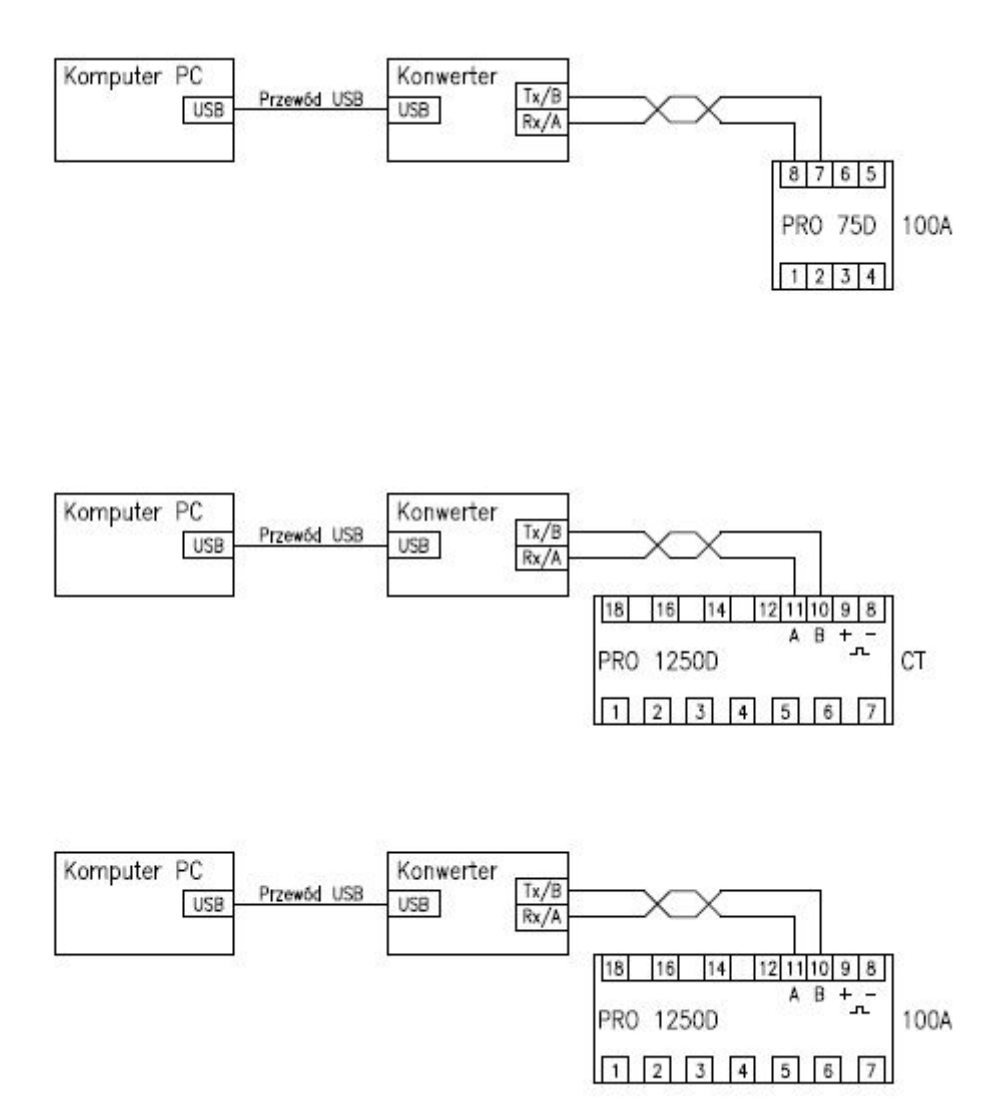

Instrukcja konfiguracji komunikacji Modbus liczników energii PRO75D oraz PRo1250D Modbus

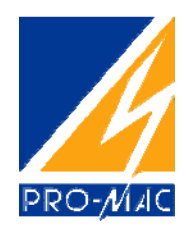

- 2. W celu konfiguracji ustawień konfiguracji należy podłączyć napięcie do licznika, dla licznika PRO1250D wszystkie 3 napięcia fazowe. Przy podłączeniu tylko jednej bądź dwóch faz, wyjście komunikacyjne nie działaja poprawnie
- 3. Instalujemy oprogramowanie Inepro Modbus testsoftware, które znajduje się na <a href="http://www.promac.com.pl/">http://www.promac.com.pl/</a>. Następnie otwieramy okno programu.

| omport<br>CM2 - | Baudrate         | Meter type   PR075/1250D | Clear logs       | Show debug |
|-----------------|------------------|--------------------------|------------------|------------|
| Read meter      | Change meter a   | address Change Baudrate  | 9                |            |
| Meter nun       | nber 1           | 🖶 📃 Broadcast (o         | nly use with one | meter!)    |
| Read            | automatically ev | ery second 🔫             |                  | Read meter |
|                 |                  |                          |                  |            |
|                 |                  |                          |                  |            |
|                 |                  |                          |                  |            |
|                 |                  |                          |                  |            |
|                 |                  |                          |                  |            |

Wybieramy odpowiedni port z listy Comport, szybkość transmisji Baudrate wartość domyślna dla liczników wynosi 1200 oraz typ licznika Meter type.

4. Aby zmienić adres licznika wybieramy zakładkę Change meter address oraz zaznaczmy opcje Broadcast (dla połączenia 1 licznika z komputerem) oraz ustawiamy nowy adres licznika w polu Change meternumber tu 3. Na liczniku wciskamy przycisk PRG i zatwierdzamy przyciskiem Change address.

W polu komunikatów pojawi się wiadomość potwierdzające zmianę ID.

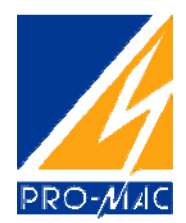

| :OM2 -     | Baudrate<br>1200 (Def.) 🔻   | Meter type<br>PR075/1250D 🔻 | Clear logs       | Show debug   |
|------------|-----------------------------|-----------------------------|------------------|--------------|
| Read meter | Change meter add            | ress Change Baudrate        |                  |              |
| Meter nur  | nber 1                      | Broadcast (onl              | y use with one r | neter!)      |
| Change m   | etemumber to 3              |                             | Ch               | ange address |
| Ghangen    |                             | <b>v</b>                    |                  |              |
| 2011-06-   | 09 08:41:42 - Chan <u>o</u> | ge meter address on broad   | dcast address si | ucceeded     |
|            |                             |                             |                  |              |
|            |                             |                             |                  |              |
|            |                             |                             |                  |              |
|            |                             |                             |                  |              |

5. Do zmiany szybkość transmisji wybieramy zakładkę Change Baudrate wybieramy wcześniej ustawiony adres licznika 3 w polu Meter number oraz ustawiamy nową szybkość transmisji z listy Change baundrate to wybieramy 4800. Na liczniku wciskamy przycisk PRG i zatwierdzamy przyciskiem Change baudrate.

W polu komunikatów pojawi się wiadomość potwierdzające zmianę szybkości.

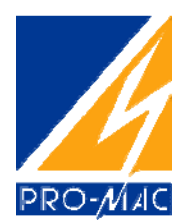

| OM2 -                | Baudrate<br>1200 (Def.) ▼                         | Meter type<br>PR075/1250D 👻 | Clear logs              | Show debug   |
|----------------------|---------------------------------------------------|-----------------------------|-------------------------|--------------|
| Read meter           | Change meter add                                  | dress Change Baudrate       | ]                       |              |
| Meter nu<br>Change t | mber 3<br>baudrate to 4800<br>-09 08:43:12 - Chan | Broadcast                   | Cha<br>aber 3 succeeded | nge baudrate |
|                      |                                                   |                             |                         |              |

 Odczytu wskazań licznika dokonujemy w zakładce wybieramy w zakładce Read meter, wcześniej wybieramy Baudrate na ustawiony 4800, następnie adress licznika 3 w polu Meter number. Na liczniku wciskamy przycisk PRG i zatwierdzamy przyciskiem Read meter.

W polu komunikatów pojawi się wiadomość z ilością kwh zliczonych przez licznik.

|            | Baudrate        | Meter type                 |                     |            |
|------------|-----------------|----------------------------|---------------------|------------|
| :OM2 ▼     | 4800            | ▼ PR075/1250D ▼            | Clear logs          | Show debug |
| Read meter | Change mete     | r address Change Baudrat   | te                  |            |
| Meter nun  | nber 3          | 🖶 🔲 Broadcast (            | only use with one r | meter!)    |
| Read       | automatically e | very second 👻              |                     | Read meter |
| 2011-06-   | 09 08:44:30 - F | Read meter number 3 - 0,02 | kWh                 |            |
|            |                 |                            |                     |            |
|            |                 |                            |                     |            |
|            |                 |                            |                     |            |
|            |                 |                            |                     |            |
|            |                 |                            |                     |            |

Instrukcja konfiguracji komunikacji Modbus liczników energii PRO75D oraz PRo1250D Modbus